**Bluetooth** 

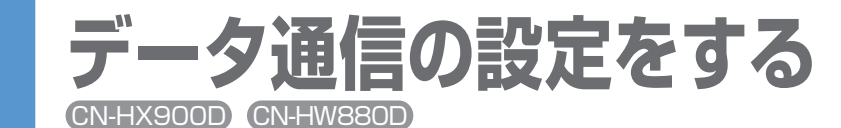

データ通信サービスをご利用になるには、 事前に各種の登録:設定が必要です。

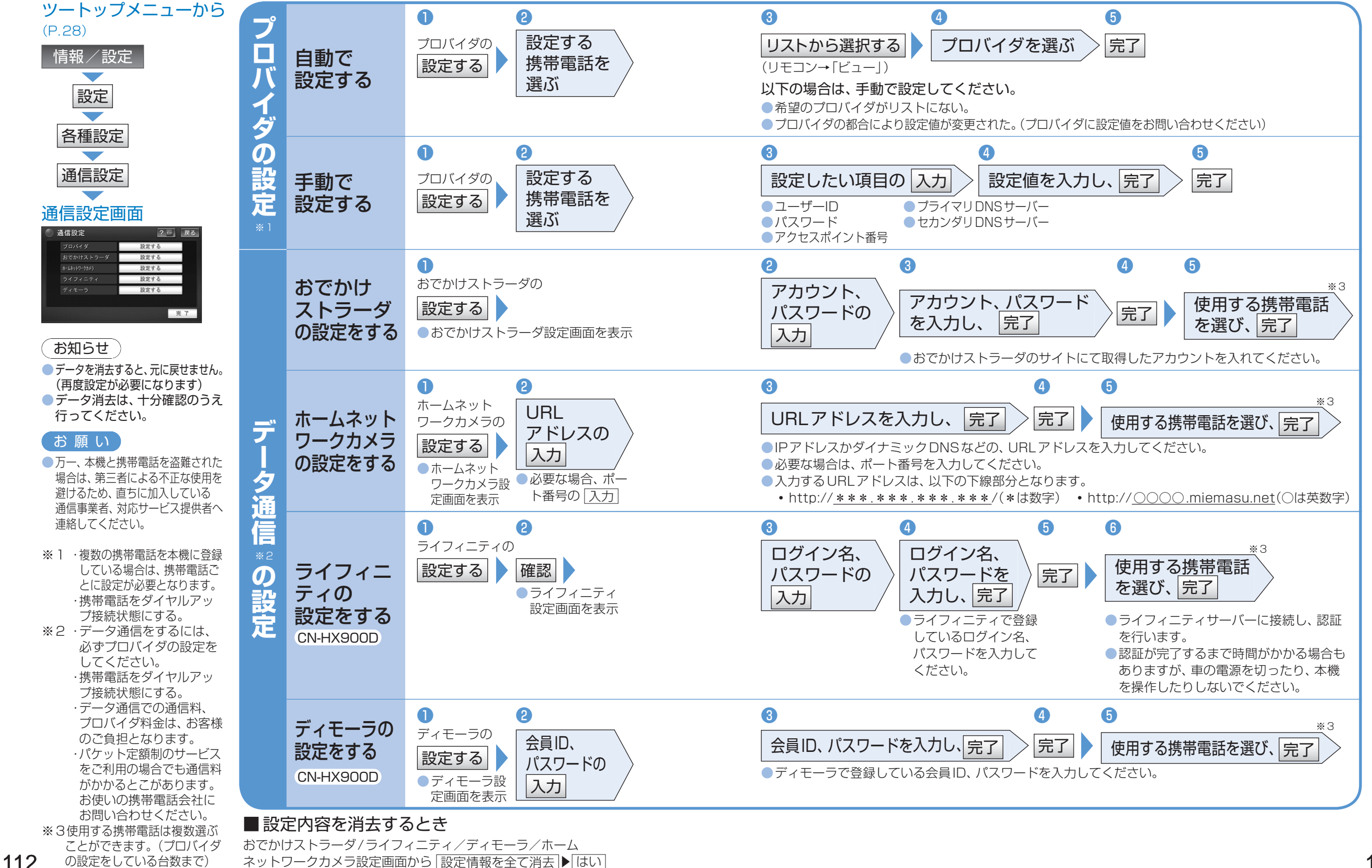